# 通过CLI在交换机上配置UDLD设置

### 目标

单向链路检测(UDLD)是第2层协议,它使通过光纤或双绞线以太网电缆连接的设备能够检测单向链路。当本地设备收到来自相邻设备的流量,但邻居未收到来自本地设备的流量时,就会发生单向链路。

UDLD的目的是检测邻居没有从本地设备接收流量的端口(单向链路),并关闭这些端口。所有连接的设备必须支持UDLD,协议才能成功检测单向链路。如果仅本地设备支持UDLD,则设备无法检测链路状态。在这种情况下,链路的状态设置为"未确定"。用户可以配置处于"未确定"状态的端口是关闭还是仅触发通知。

本文提供有关如何通过命令行界面(CLI)在交换机上配置UDLD设置的说明。

## 适用设备

- Sx350 系列
- SG350X 系列
- Sx550X 系列

### 软件版本

• 2.3.5.63

## 配置UDLD设置

#### 配置UDLD全局设置

步骤1.登录交换机控制台。默认用户名和密码为cisco/cisco。如果已配置新的用户名或密码,请改 为输入凭证。

**注意:**要了解如何通过SSH或Telnet访问SMB交换机CLI,请单击<u>此处</u>。

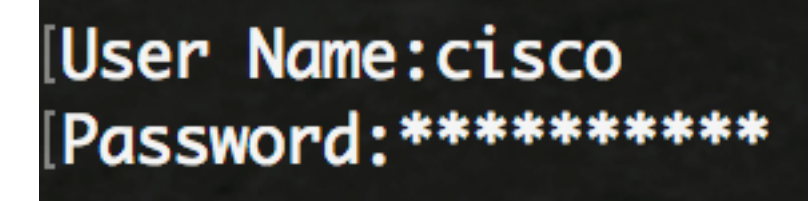

注意:命令可能因交换机的确切型号而异。在本例中,SG550XG-8F8T交换机通过Telnet访问。

步骤2.在交换机的特权执行模式下,输入以下命令进入全局配置模式:

SG550XG-8F8T#configure

步骤3.要配置发送UDLD消息之间间隔的全局值,请输入以下命令:

SG550XG-8F8T(config)#udld message time [seconds]

• seconds — 两个已发送探测消息之间的间隔。有效值为1到90秒。

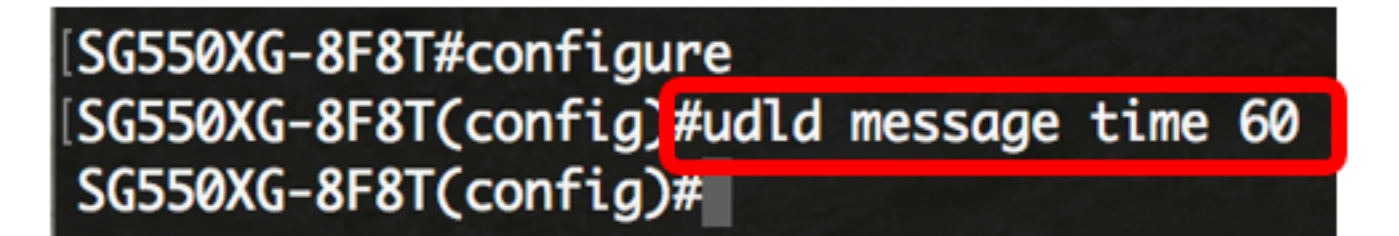

步骤4.要在交换机上全局启用UDLD协议,请输入以下命令:

SG550XG-8F8T(config)#udld [aggressive | normal]

- •正常 如果链路是单向的,交换机会关闭接口。如果链路未确定,将发出通知。
- 主动 如果链路为单向,则交换机会关闭接口。如果链路是双向链路,则交换机在UDLD信息 超时后关闭。端口状态标记为未确定。

**注意:**此配置仅与光纤端口相关。铜缆端口的UDLD状态必须按接口单独配置。有关说明,请跳至 "配置<u>UDLD接口设置"</u>部分。

# [SG550XG-8F8T#configure [SG550XG-8F8T(config)#udld message time 60 [SG550XG-8F8T(config)#udld normal SG550XG-8F8T(config)#

**注意:**在本例中,使用Normal。

步骤5.(可选)要在交换机上禁用UDLD,请输入以下命令:

sg550xg-8F8T(config)#udld 现在,您应该已通过CLI成功配置交换机上的UDLD全局设置。

#### 配置UDLD接口设置

您可以配置交换机的UDLD接口设置,以更改特定端口的UDLD状态。这将允许您配置铜缆或光纤端 口的UDLD状态。

要为接口配置UDLD,请执行以下步骤:

步骤1.在全局配置模式下,输入以下命令进入接口配置情景:

SG550XG-8F8T(config)#interface [interface-id]

• interface-id — 指定以太网端口ID。

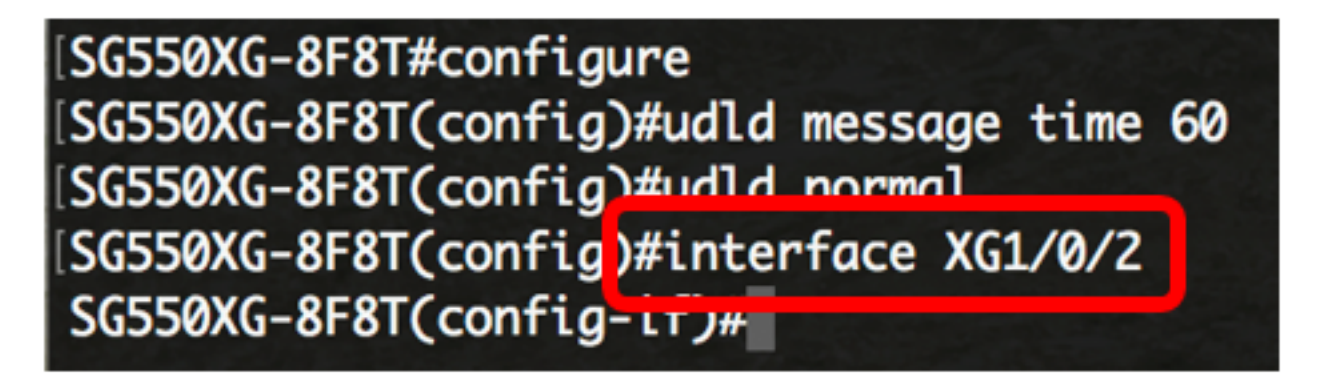

注意:在本例中,使用接口XG1/0/2。

步骤2.要在以太网端口上启用UDLD协议,请输入以下命令:

SG550XG-8F8T(config)#udld port [normal | aggressive | disable]

- normal 如果交换机检测到链路为单向链路,则会关闭接口。如果链路未确定,它会发出通知
- aggressive 如果链路为单向,交换机将关闭接口。如果链路是双向链路,则设备在UDLD信息超时后关闭。端口状态标记为未确定。
- disable 默认情况下,在设备的所有光纤端口上禁用UDLD。

默认值如下:

- 光纤接口处于使用udld命令配置的状态。
- 非光纤接口处于禁用状态。

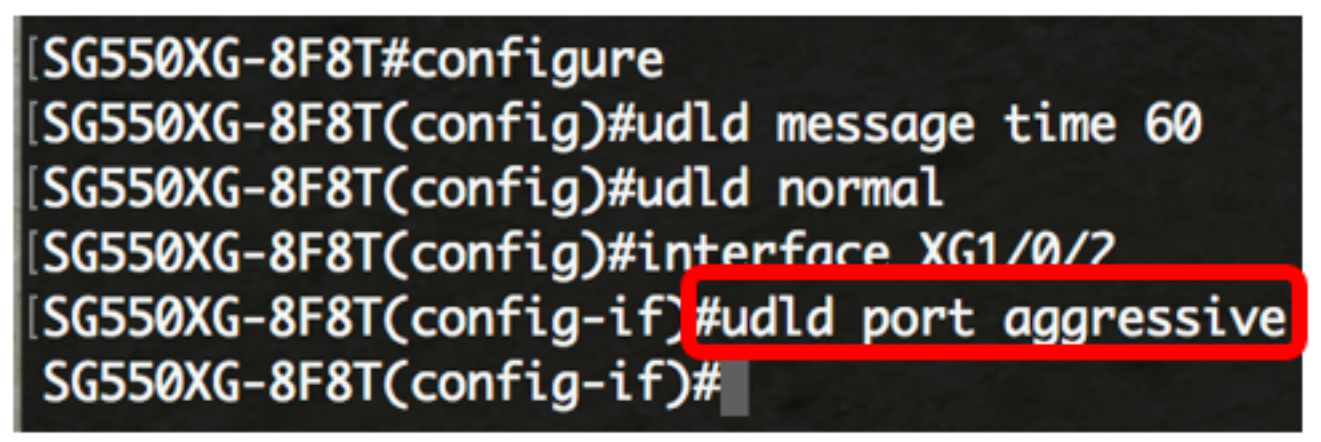

**注意:**在本例中,UDLD端口配置为主动端口。

步骤3.输入end命令,返回交换机的特权执行模式:

SG550XG-8F8T(config-if)#**end** 

SG550XG-8F8T#configure SG550XG-8F8T(config)#udld message time 60 SG550XG-8F8T(config)#udld normal SG550XG-8F8T(config)#interface XG1/0/2 SG550XG-8F8T(config-if)#udld port aggressive SG550XG-8F8T(config-if)#end SG550XG-8F8T#

您现在应该已通过CLI成功配置交换机上的UDLD接口设置。

步骤4.(可选)要显示交换机上的管理和运行UDLD状态,请输入以下命令:

SG550XG-8F8T#show udld [interface-id] [neighbors]

- interface-id (可选)指定接口。
- neighbors (可选)仅显示邻居信息。

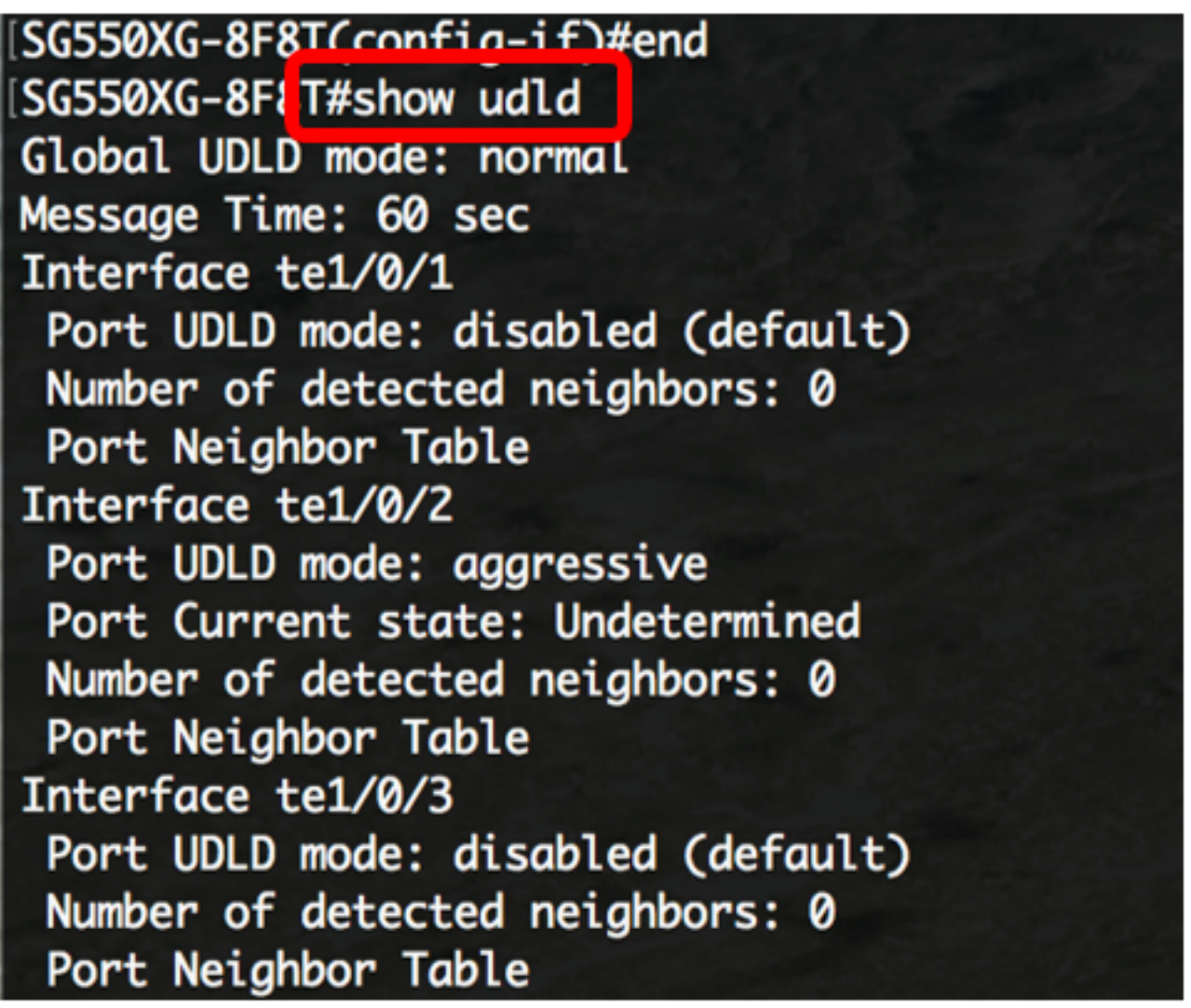

步骤5.(可选)在交换机的特权EXEC模式下,输入以下命令将配置的设置保存到启动配置文件:

## [SG550XG-8F8T# [SG550XG-8F81#copy running-config startup-config Overwrite file Lstartup-config].... (1/N)[N] ?

第6步。(可选)在"覆盖文件[启动配置]..."**(Overwrite file [startup-config]...)之后,在键盘上按Y表示** "是",按N表示"否"。.提示符。

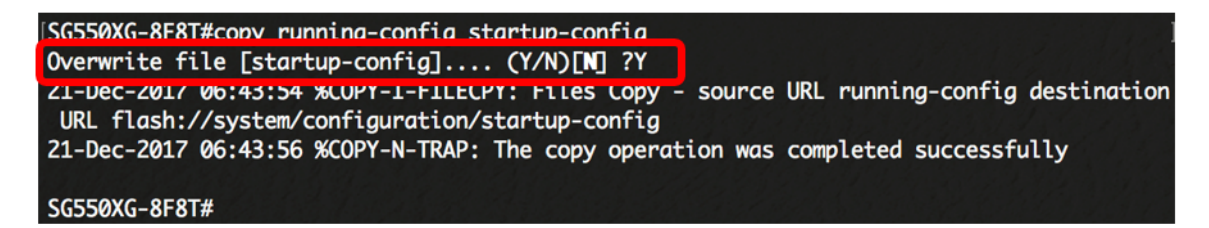

现在,您应该已通过CLI成功配置交换机上的UDLD设置。